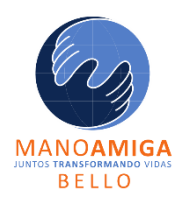

"Juntos transformando vidas"

### **REQUISITOS DE RESERVA DE MATRICULA**

Procedimiento de matricula

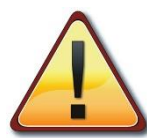

Debes saber que **NO** realizar la reserva de matrícula <u>antes del 8 de septiembre</u> darás a entender que cedes tu cupo y no continúas en la Institución Educativa.

### Estos son los documentos que necesitas

- 1. El *registro civil de nacimiento* para menores de 7 años y *tarjeta de identidad* para mayores de 7 años.
- 2. El certificado de afiliación a la EPS o sisben.
- 3. La última factura de servicios públicos.
- 4. La última factura de impuesto predial. (Si tienen vivienda propia).
- 5. Documentos de identidad de los padres en un mismo archivo PDF
- 6. Fotografía del estudiante tamaño 3x4 en fondo blanco y formato digital JPG.

Como todos los documentos serán cargados por internet a la plataforma institucional es necesario que las copias sean legibles y que <u>cada uno de los puntos sea un archivo en PDF</u>. (Por ejemplo: si tienen dos cédulas deben quedar incluidas en un solo documento PDF) Usted deberá tener al final 5 documentos en formato PDF y solo la <u>fotografía del estudiante</u> en formato JPG.

### Información importante:

- 1. Realizar la reserva de matrícula no garantiza la matrícula. Es necesario ver los criterios de promoción y el proceso de cada estudiante.
- 2. Si faltan documentos no podrá realizarse la matrícula.
- **3.** Al realizar la reserva de matrícula en la plataforma institucional usted acepta que sus datos financieros sean consultados en la base de datos de Fenalco.
- **4.** Al realizar la inscripción en la plataforma institucional usted acepta la política de privacidad y autoriza el tratamiento de datos personales de las familias aspirante.

Respetuosamente,

COMITÉ DE ADMISIONES

Te invitamos a ver la siguiente guía para que lo hagas correctamente

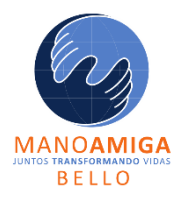

"Juntos transformando vidas"

**GUÍA DE RESERVA DE MATRICULA** 

Documento de orientaciones para reservar el cupo

### 1. Ingresa a MÁSTER 2000 con tu usuario y contraseña para actualizar la información

COLEGIO MANO AMIGA X \* https://login.master2000 X
Página principal de Mich: X 
Files - OneDrive X 
GUÍA DE INSCRIPCIÓN.; X 
escanear0882.pdf X
\*
OneDrive X 
GUÍA DE INSCRIPCIÓN.; X 
\*
escanear0882.pdf X
\*
\*
Aplicaciones U Universidad de Anti...
Bases de datos bibli...
Google Académico O COLEGIO MANO A...
Home Feed D YouTube O Página principal de...
\*
Página principal de...
\*
Tecnológico de.

| Master2000 - 3 | Software A | cadémico |
|----------------|------------|----------|
|----------------|------------|----------|

|                                                        | Master2000!                                      |
|--------------------------------------------------------|--------------------------------------------------|
| M A N O<br>A MIGA<br>COLONNIA                          | Sé el primero de tus amigos en indicar que te gu |
| COLEGIO MANO AMIGA BELLO                               | " ,,                                             |
| Ingrese su usuario y contraseña y haga clic en Acceder | Ponte a prueba con alg                           |
| 2 Usuario                                              | que sabes que nuno                               |
| A Contraseña                                           | encontrarás es que <b>pued</b>                   |
|                                                        | soperal coalquier cos                            |
|                                                        | -Anonimo-                                        |

#### 2. Luego de clic en el menú HOJA DE VIDA.

| COLEGIO MA                        | NO AMIGA 🗴 🥀 Master2000 - Panel de C. 🗙 🧿 Página principal de Micro 🗙   🌰 Files - OneDrive 🛛 🗙   🗞 GUÍA DE INSCRIPCIÓN.p. 🗙   🥀 escanear0082.pdf | × G advertencia - Búsqueda       |
|-----------------------------------|----------------------------------------------------------------------------------------------------|----------------------------------|
| $\leftrightarrow$ $\rightarrow$ C | s71.master2000.net/www.Master2000EstudiantesWeb.net/panel.php                                                                                    | Q \$                             |
| Aplicaciones                      | 🗓 Universidad de Anti 🗓 Bases de datos bibli 🔶 Google Académico 😵 COLEGIO MANO A 👔 Home Feed 💿 YouTube 🧯 Página principal de 🥖 Tecnológic        | o de Anti 🔇 Politecnico Superio. |
| Archivo                           | Usuario                                                                                                    |                                  |
|                                   | I.E. MANO AMIGA - BELLO<br>MUNICIPIO DE BELLO                                                                                                    |                                  |
|                                   | Seguimiento Boletín Hoja de vida   Inasistencia Comunicaciones Encuestas                                                                         | Manuales                         |
|                                   | Pruebas Cambio de año Cerrar sesión                                                                                                    | Biog                             |
|                                   |                                                                                                    |                                  |

"Juntos transformando vidas"

3. Si vas a continuar en el colegio el próximo año elige la letra S en el recuadro indicado de lo contrario elige la letra N.

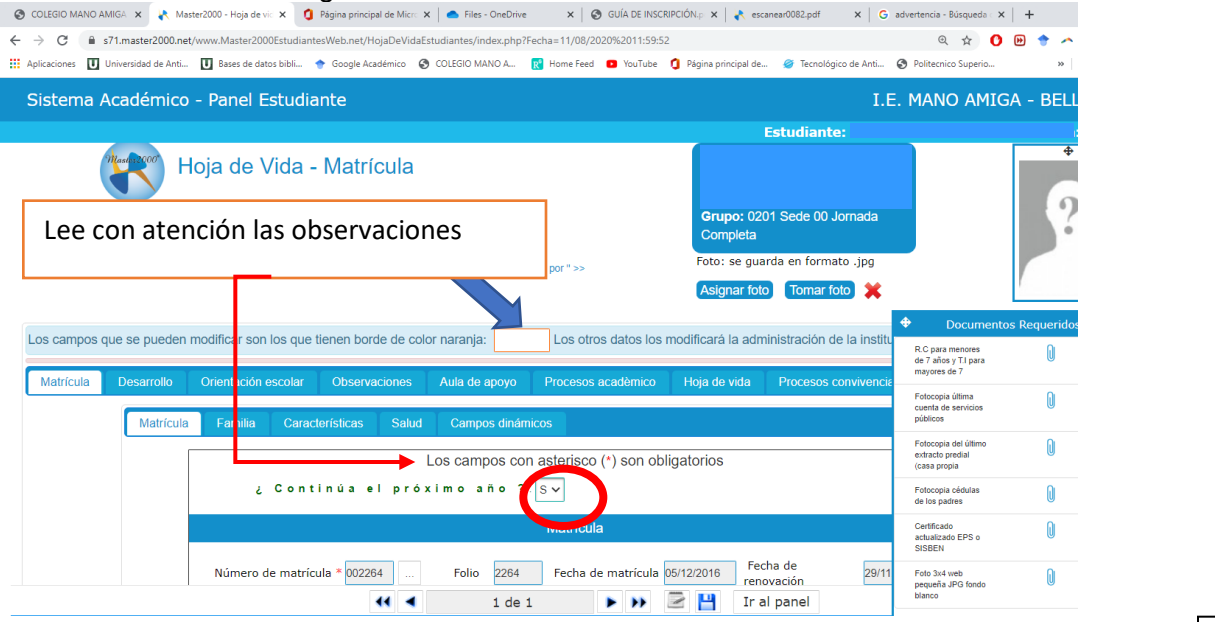

4. LA INFORMACION DEBE DILIGENCIARSE EN MAYUSCULA SOSTENIDA Y SIN TILDES, LOS NUMEROS DE IDENTIFICACION Y TELEFONOS SIN PUNTOS, NI COMAS SEPARACIONES. ASI COMO ESTE TEXTO

12345646876

**5.** Debes llenar la información <u>de manera completa y veraz</u>, los campos marcados con asterisco son obligatorios. Los de contorno naranja se pueden modificar.

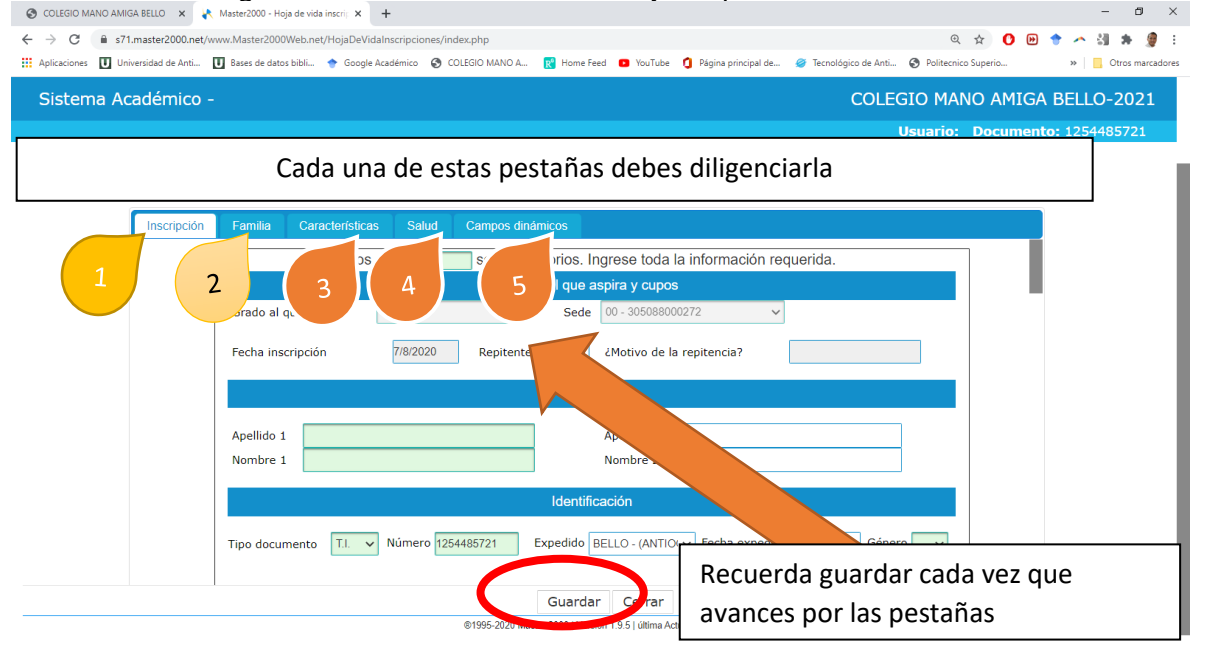

"Juntos transformando vidas"

8. Aquí debes cargar los documentos en PDF y la fotografía en JPG

| 😵 COLEGIO MANO AMIGA BELLO 🗙 🥀 Master2000 - Hoja de vida inscrij X 🕂                                                |                                                              | - 0 ×                                                                              |  |  |
|----------------------------------------------------------------------------------------------------|--------------------------------------------------------------|------------------------------------------------------------------------------------|--|--|
| ← → C 🔒 s71.master2000.net/www.Master2000Web.net/HojaDeVidaInscripciones/index.php                                  |                                                              | a 🛧 🚺 🖻 🕈 🕕 🏭 🗯 🖉 :                                                                |  |  |
| 🗰 Aplicaciones 🕕 Universidad de Anti 🕕 Bases de datos bibli 🔶 Google Académico 📀 COLEGIO MANO A 👔 Home Feed 💶 YouTi | ube 🧯 Página principal de 🥔 Tecnológico de Anti              | Politecnico Superio »   Otros marcadores                                           |  |  |
| Sistema Académico - COLEGIO MANO AMIGA BELLO-2021                                                                   |                                                              |                                                                                    |  |  |
|                                                                                                    | U                                                            | suario: Documento: 1254485721                                                      |  |  |
|                                                                                                    | Foto: se guarda en formato .jpg<br>Asignar foto Tomar foto 💥 | ?                                                                                  |  |  |
| Inscripción Familia Características Salud Campos dinámicos                                                          |                                                              |                                                                                    |  |  |
| Los campos son obligatorio                                                                                          | a la información requerida                                   |                                                                                    |  |  |
| Solo debes dar clic en el símbolo azul                                                                              | pos<br>88000272 V<br>le la repitencia?                       | Archivos Anexos Copia Folga de vida institución anterior Copia Boletines año 2020  |  |  |
| y buscar el archivo que vas a subir.                                                                                |                                                              | Copia RC para menores 7                                                            |  |  |
| Que debe ser un PDF                                                                                                 | 2                                                            | Copia cuenta Servicios 0<br>públicos<br>Foto 3x4 web pequeña 0<br>JPG fondo blanco |  |  |
| Para la foto, da clic en asignar foto.                                                                              | Tour Eacha avardición (7/00/0000) Cóna                       | Paz y salvo de la<br>institución de procedencia                                    |  |  |
|                                                                                                    | THOLY FEELB EXPECTICION 17/08/2020 Gene                      | Copia Impuesto predial si<br>tiene casa propia                                     |  |  |
| Guardar     PDF     Cerrar       @1x     *220 Master 2000 I Versitioner 51 última Actualización. 2020.              |                                                              | Cartas laborales de los                                                            |  |  |
| RECUERDA GUARDAR TODO.                                                                                              |                                                              |                                                                                    |  |  |

**9.** Una vez identificado que hayas elegido el archivo, presionas en la flecha que aparecerá al lado del clic de papel y así subirás cada archivo.

|                                                                 | - 🗗 X<br>Q 🎓 💽 🕈 🖍 🔮 :<br>3 Página principal de @ Tecnológico de Ant @ Politecnico Superio » 📋 Otros marcadores                                        |
|-----------------------------------------------------------------|----------------------------------------------------------------------------------------------------|
| Sistema Académico -                                             | COLEGIO MANO AMIGA BELLO-2021                                                                                                    |
| Hoja de Vida - Inscripciones                                    | Aspirante: A<br>Número inscripción:<br>Grado al que aspira:<br>Tiempo restanta: 53 m<br>8 segundos<br>Foto: se guarda en forr<br>Asignar foto<br>Tomar |
| Inscripción Familia Características Salud Campos dinámicos      | padres U<br>Copia de cédulas de los                                                                                                    |
| klasinist                                                       | Certificado actualizado<br>afiliación EPS o SISBEN                                                                                                    |
| PDF Cerrar @1995-2020 Master 2000 I Versión 1.9.5 I última Actu | alización, 2020.                                                                                                    |

**10.** cada vez que ingreses puedes ir agregando los documentos que te hagan falta.